#### Contenu

#### Mise en route

Créer un compte Internet

Configurer un nouveau compte

Renseignements personnels

À propos du questionnaire en ligne

Fiche d'identification de l'utilisateur

Partager vos renseignements personnels

Information sur la facturation

#### Information sur le modem

Liste de contrôle de modem Information sur la composition Point de départ de la connexion Détection du modem Sélectionner votre modem L'assistant de modem a détecté votre modem Détection du modem Sélectionner un port de communication L'assistant de modem na pu détecter votre modem Sélectionner manuellement le type de modem

#### Votre fournisseur d'accès Internet

Se connecter à un fournisseur daccès Internet
Lancer Navigator
Configurer le composeur
Avant de se connecter à Internet
Configurer un accès Internet
Votre nom
Votre nom de connexion
Votre nom dutilisateur de courrier électronique
Numéro à composer

Adresse DNS <u>Courrier et nouvelles</u> <u>Se connecter à Internet maintenant</u> <u>Se connecter à Internet plus tard</u> <u>Découvrir Internet</u>

# Créer un compte Internet

#### Comment savoir si j'ai déjà un fournisseur d'accès Internet ?

Répondez aux questions suivantes afin de déterminer si vous avez déjà un compte Internet :

- 1. À partir de l'ordinateur sur lequel vous avez installé Netscape Navigator Dial-Up Edition, avez-vous accès par ligne commutée au courrier électronique, à des groupes de nouvelles et au W3 (dont des images et du multimedia) ?
- 2. Versez-vous des mensualités à un fournisseur d'accès Internet comme NETCOM, Concentric Network, Sprint, internetMCI, ou AT&T ?

#### Oui

Si vous avez répondu " oui " à l'une des questions précédentes (ou aux deux), cliquez sur **Je dois utiliser un compte Internet dejà existant**. Quand vous cliquez sur **Suivant**, vous devrez fournir de l'information concernant votre fournisseur d'accès.

#### Non

Si vous avez répondu " non " à ces deux questions, cliquez sur **Je dois créer un compte Internet**. Lorsque vous cliquez sur **Suivant**, l'assistant de configuration de compte vous aidera à choisir un fournisseur d'accès.

**Note** - Il est possible que vous ayez déjà un babillard électronique ou un compte " shell " (également appelé compte Telnet) qui vous permettent d'entrer en communication avec d'autres ordinateurs. Cependant, ce genre de compte ne vous donne pas un accès complet au Web (qui comprend des images et du multimédia). Pour avoir un accès complet au Web, vous devez avoir recours à un fournisseur d'accès Internet. Si vous avez déjà un système d'information télématique ou un compte " shell ", suivez l'une ou l'autre des étapes suivantes :

Suivez les instructions ci-dessus sous " Non " et abonnez-vous à un fournisseur d'accès Internet;
 Contactez votre fournisseur de système d'information télématique ou de compte " shell " pour lui demander s'il offre des comptes donnant un accès total au Web. Si votre fournisseur offre ce service, ouvrez un compte et prenez en note toute l'information qui vous est donnée. Suivez ensuite les instructions ci-dessus sous " Oui ".

#### Si vous avez installé une version antérieure de Netscape Navigator Personal Edition ou de Dial-Up Edition

Si vous effectuez une mise à niveau, vous pouvez garder le même fournisseur d'accès. Si vous avez installé la version 3.0 de Netscape Navigator Dial-Up Edition version 3.0 dans le même répertoire que votre version précédente, votre configuration de courrier électronique et de fournisseur d'accès ainsi que vos signets ont été conservés et l'icône du composeur demeure dans le groupe de programmes de Netscape Navigator Dial-Up Edition.

#### Qu'est-ce qu'un fournisseur d'accès Internet ?

Tout d'abord, qu'est-ce qu'Internet ? On peut se représenter Internet comme un grand ensemble d'ordinateurs reliés entre eux afin de partager de l'information. Pour pouvoir s'échanger de l'information, ces ordinateurs doivent employer un langage commun. Pour brancher votre ordinateur à Internet, vous devriez apprendre un langage informatique complexe, acheter du matériel dispendieux et consacrer beaucoup de temps. Au lieu de cela, un fournisseur d'accès Internet opère une machine déjà branchée à Internet, et vous pouvez vous y connecter grâce à votre ligne téléphonique et votre modem. Après avoir établi une connexion avec votre fournisseur d'accès, vous avez accès à Internet.

Une connexion à un fournisseur d'accès est appelée " accès téléphonique ", car chaque fois que vous

voulez vous brancher, votre modem compose le numéro de téléphone de votre fournisseur d'accès. Lorsque l'ordinateur du fournisseur répond, une connexion est établie entre votre ordinateur et celui de votre fournisseur. Grâce à cet accès téléphonique, vous pouvez naviguer dans Internet.

#### À propos du modem ou de l'adaptateur RNIS

Votre ordinateur utilise une ligne téléphonique pour se brancher à Internet. Cependant, l'ordinateur a aussi besoin d'un **modem** pour traduire l'information qu'il expédie et reçoit par ligne téléphonique. Un modem est donc un simple appareil (habituellement une boîte ou une carte intégrée à votre ordinateur) relié à votre ordinateur et branché à votre ligne téléphonique.

Votre modem joue un rôle important dans votre connexion Internet; il est donc important de le configurer correctement. Vous pouvez utilisez la liste de contrôle de modem au chapitre 1 du *Guide d'installation et de configuration*, ou vous pouvez utiliser cette version abrégée de la liste de contrôle :

- <sup>n</sup> Si vous utilisez un modem externe, assurez-vous que les câbles et le modem sont branchés et que le modem est prêt à fonctionner.
- <sup>n</sup> Si vous utilisez un modem interne, assurez-vous qu'il a été installé et configuré selon les instructions du fabricant.
- Si vous n'avez pas encore installé votre modem, faites-le maintenant. Cliquez sur Annuler pour quitter l'assistant de configuration de compte. Installez votre modem et assurez-vous qu'il est bien branché et prêt à fonctionner. Puis, lancez de nouveau l'assistant de configuration de compte.

### Configurer un nouveau compte

#### Identification et information sur la facturation

Les fournisseurs d'accès exigent des frais pour le service qu'ils procurent (habituellement une mensualité ou parfois, un taux horaire). Vous devrez fournir les informations suivantes afin que votre fournisseur puisse vous facturer :

- n Nom
- n Adresse de facturation de votre carte de crédit
- Numéro de carte de crédit et date d'expiration

#### Information sur le modem

Pour compléter la configuration de Netscape Navigator Dial-Up Edition, vous devez connaître le nom du fabricant et le modèle de votre modem.

#### Information sur la composition

Vous devez également connaître les informations suivantes à propos de votre ligne téléphonique :

- Quel est votre numéro de téléphone ?
- Avez-vous la fonction Appel en attente ? Si tel est le cas, comment la désactiver ? Vérifiez votre facture de téléphone, consultez l'annuaire téléphonique ou communiquez avez votre compagnie de téléphone.
- Votre ligne téléphonique est-elle à tonalité ou à impulsions ? La plupart des lignes téléphoniques utilisent la tonalité, mais certaines lignes anciennes fonctionnent à impulsions. Si vous n'êtes pas certain, appelez votre compagnie de téléphone.
- Devez-vous composer un numéro ou un caractère spécial (comme le 9) pour obtenir une ligne extérieure ?
- Utillisez-vous un adaptateur RNIS (identifié ISDN ou CAPI) ? Si oui, quelle est la vitesse de connexion RNIS de celui-ci ? 56 000 ou 64 000 bp/s (56k bp/s ou 64 bp/s).

Lorsque vous avez toutes ces informations en main, cliquez sur Suivant pour continuer.

Si vous pouvez déjà vous brancher à Internet, vous êtes donc abonné à un fournisseur d'accès. Cliquez sur **Précédent** pour configurer votre ordinateur avec un compte existant.

# Identification

Nom : Tapez votre nom.

**Entreprise** : Si vous utilisez Netscape Navigator Dial-Up Edition pour une entreprise ou pour une entreprise maison, entrez le nom de l'entreprise. Il est facultatif d'inclure un nom d'entreprise.

Adresse : Tapez l'adresse de facturation de votre carte de crédit.

**Ville, province, code postal**: Tapez le nom de la ville, de la province ainsi que le code postal de votre adresse de facturation de carte de crédit.

# À propos du questionnaire en ligne

En remplissant le questionnaire en ligne, vous permettez à votre fournisseur d'accès de mieux vous connaître. Les informations que vous fournissez lui permettent d'améliorer ses produits et services. Une fois le questionnaire en ligne rempli, vous pourrez immédiatement poursuivre avec l'assistant de configuration de compte.

Cliquez sur la case à cocher située à coté de la phrase qui décrit comment vous voulez poursuivre. Puis, cliquez sur **Suivant**.

# Fiche d'identification de l'utilisateur

Votre fournisseur d'accès utilise les renseignements que vous lui communiquez ici pour l'aider à mettre au point les produits que vous désirez.

Lorsque vous avez fini, cliquez sur **Suivant** pour continuer.

#### Partager vos renseignements personnels

Cliquez sur **Oui** si vous souhaitez que nous communiquions vos renseignements personnels à d'autres entreprises. Nous leur fournirons vos nom et adresse (mais l'informations relative à votre carte de crédit ne sera jamais divulguée). Vous recevrez en retour de l'information sur des produits épatants conçus pour les utilisateurs de Netscape Navigator Dial-Up Edition.

Cliquez sur Non si vous ne voulez pas partager vos renseignements personnels.

# Information sur la facturation

Le fournisseur d'accès a besoin de l'information contenue sur votre carte de crédit pour pouvoir facturer l'accès à Internet qu'il vous fournit. L'information contenue sur votre carte de crédit est chiffrée avant d'être transmise. Elle ne sera expédiée qu'au fournisseur d'accès de votre choix. Si vous ne choisissez pas de fournisseur d'accès, l'information contenue sur votre carte de crédit sera détruite.

- Nom figurant sur la carte : tapez votre nom tel qu'il apparaît sur votre carte de crédit.
- **Type de carte** : sélectionnez le type de carte que vous utilisez.
- Numéro de carte : tapez le numéro de carte tel qu'il apparaît sur votre carte.
- **Date d'expiration** : tapez la date d'expiration qui apparaît sur votre carte.

#### Liste de contrôle de modem

Nous avons besoin de certaines informations sur le modem que vous utilisez. Prenez le temps d'inscrire le nom du fabricant et le nom de modèle de votre modem.

Avant de poursuivre, assurez-vous que votre modem est correctement configuré. Voici une liste de contrôle de modem pour vous aider.

| Installez l'appareil en<br>suivant les instructions<br>du fabricant.Prodédez à<br>l'installation vous-<br>même ou faites appel<br>à un spécialiste.Retirez le modem de la<br>boîte et vérifiez si tous<br>les câbles nécessaires<br>sont présents.Branchez le modem.Branchez le fil<br>téléphonique dans la<br>fiche de modem à<br>l'arrière de l'ordinateur.Suivez les instructions<br>du fabricant. Branchez<br>d'abord le modem à<br>l'ordinateur; branchez<br>ensuite le fil<br>téléphonique dans la<br>fiche de modem à<br>l'arrière de l'ordinateur.Suivez les instructions<br>du fabricant. Branchez<br>d'abord le modem à<br>l'ordinateur; branchez<br>ensuite le fil<br>téléphonique dans la<br>fiche de modem à<br>l'arrière de l'ordinateur.Allumez le modem.Branchez le fil<br>téléphonique dans la<br>fiche de modem à<br>l'arrière de l'ordinateur.Placez l'interrupteur du<br>modem à "On ".Si votre modem est livré<br>avec un logiciel de<br>communication spécial,<br>installez-le. Vous devrez<br>peut-être redémarrer<br>votre ordinateur pour<br>que la nouvelle<br>configuration de modemSi votre modem est livré<br>avec un logiciel de<br>communication spécial,<br>installez-le. Vous devrez<br>peut-être redémarrer<br>votre ordinateur pour<br>que la nouvelle<br>configuration de modemSi votre modem est livré<br>avec un logiciel de<br>communication spécial,<br>installez-le. Vous devrez<br>peut-être redémarrer<br>votre ordinateurSi votre modem est livré<br>avec un logiciel de<br>communication spécial,<br>installez-le. Vous devrez<br>peut-être redémarrer<br>votre ordinateur pour<br>que la nouvelle<br>configuration de modemSi votre modem a<br>liber de modem a<br>liber de l'ordinateur.Si votre modem est livré<br>avec un logiciel de<br>communication spécial,<br>installez-le. Vous devrez<br>peuto-être redémarrer | Vérifier cet élément                                                                                                    | Modems internes                                                                           | Modems externes                                                                                                    |
|----------------------------------------------------------------------------------------------------|----------------------------------------------------------------------------------------------------|-------------------------------------------------------------------------------------------|----------------------------------------------------------------------------------------------------|
| Branchez le modem.Branchez le fil<br>téléphonique dans la<br>fiche de modem à<br>l'arrière de l'ordinateur.Suivez les instructions<br>du fabricant. Branchez<br>d'abord le modem à<br>l'ordinateur; branchez<br>ensuite le fil<br>téléphonique au modem<br>Finalement, connectez<br>le cordon d'alimentation<br>du modem à une prise<br>de courant.Allumez le modem.Branchez le fil<br>téléphonique dans la<br>fiche de modem à<br>l'arrière de l'ordinateur.Placez l'interrupteur du<br>modem à " On ".Si votre modem est livré<br>avec un logiciel de<br>communication spécial,<br>installez-le. Vous devrez<br>peut-être redémarrer<br>votre ordinateur pour<br>que la nouvelle<br>configuration de modemBranchez le fil<br>téléphonique dans la<br>fiche de modem à<br>l'arrière de l'ordinateur.                                                                                                    | Installez l'appareil en<br>suivant les instructions<br>du fabricant.                                                                                                    | Prodédez à<br>l'installation vous-<br>même ou faites appel<br>à un spécialiste.           | Retirez le modem de la<br>boîte et vérifiez si tous<br>les câbles nécessaires<br>sont présents.                                                                                                    |
| Allumez le modem.Branchez le fil<br>téléphonique dans la<br>fiche de modem à<br>l'arrière de l'ordinateur.Placez l'interrupteur du<br>modem à " On ".Si votre modem est livré<br>avec un logiciel de<br>communication spécial,<br>installez-le. Vous devrez<br>peut-être redémarrer<br>votre ordinateur pour<br>que la nouvelle<br>configuration de modemBranchez le fil<br>téléphonique dans la<br>n''.Placez l'interrupteur du<br>modem à " On ".                                                                                                    | Branchez le modem.                                                                                                    | Branchez le fil<br>téléphonique dans la<br>fiche de modem à<br>l'arrière de l'ordinateur. | Suivez les instructions<br>du fabricant. Branchez<br>d'abord le modem à<br>l'ordinateur; branchez<br>ensuite le fil<br>téléphonique au modem.<br>Finalement, connectez<br>le cordon d'alimentation<br>du modem à une prise<br>de courant. |
| Si votre modem est livré<br>avec un logiciel de<br>communication spécial,<br>installez-le. Vous devrez<br>peut-être redémarrer<br>votre ordinateur pour<br>que la nouvelle<br>configuration de modem                                                                                                    | Allumez le modem.                                                                                                    | Branchez le fil<br>téléphonique dans la<br>fiche de modem à<br>l'arrière de l'ordinateur. | Placez l'interrupteur du modem à " On ".                                                                                                    |
| s'applique.                                                                                                    | Si votre modem est livré<br>avec un logiciel de<br>communication spécial,<br>installez-le. Vous devrez<br>peut-être redémarrer<br>votre ordinateur pour<br>que la nouvelle<br>configuration de modem<br>s'applique. |                                                                                           |                                                                                                    |

Conservez la boîte du modem ainsi que la documentation pour pouvoir vous y référer ultérieurement.

## Détection du modem

Tout dépendant du modem que vous avez, l'assistant de modem peut habituellement détecter le modem que vous utilisez. Il peut arriver à l'occasion que l'assistant de modem ne puisse détecter votre modem ou qu'il détecte un autre modem que le vôtre.

Si l'assistant de modem n'a pu détecter votre modem, cliquez sur le bouton **Relancer l'assistant de modem** et laissez-le essayer encore une fois de détecter votre modem. Si cela échoue, cliquez sur **Suivant** afin de sélectionner votre modem vous-même dans une liste.

Si l'assistant de modem a détecté un autre modem que celui que vous utilisez, il est suggéré de continuer sans modifier la sélection. Les différents fabricants de modem utilisent fréquemment la même puce dans leurs modems. L'assistant de modem détecte cette puce au lieu de détecter le fabricant approprié. Par

exemple, vous possédez un modem fabriqué par US Robotics et l'assistant de modem l'identifie comme étant un modem de marque "Rockwell based WinRPI". Dans ce cas, l'assistant de modem a détecté la puce Rockwell dans le modem US Robotics; il est donc correct de quitter l'assistant de modem sans effectuer de changement. Dans le cas où vous ne savez pas si votre modem a été correctement identifié, cliquez sur **Changer** afin de le sélectionner manuellement dans une liste.

Si l'assistant de modem a bien détecté votre modem, cliquez sur **Suivant** pour continuer.

### Sélectionner votre modem

Procédez de la façon suivante pour sélectionner votre modem dans la liste :

- 1. Sélectionnez dans la liste, le modèle correspondant au modem que vous utilisez. La liste est constituée à partir des noms des fabricants et des modèles en ordre alphabétique.
- 2. Si le numéro du modèle de votre modem ne figure pas dans la liste, sélectionnez une configuration de base appropriée à la vitesse de votre modem.
- 3. Cliquez sur Suivant pour continuer.

Si votre modem refuse de fonctionner (ou de composer) et que vous avez suivi les étapes précédentes, cliquez sur le bouton **Précédent** dans l'assistant de configuration de compte jusqu'à ce que vous atteigniez l'assistant de modem, ou relancez l'assistant de configuration de compte. Cette fois, selectionnez **Generic** (*Default Settings*) dans la liste.

# Information sur la composition

#### Appel en attente

Comme l'Appel en attente peut interrompre les connexions de modem, vous devez désactiver temporairement " l'Appel en attente " lorsque vous vous connectez à votre fournisseur d'accès. Quand vous vous déconnectez de votre fournisseur d'accès, l'Appel en attente est réactivé automatiquement.

Netscape Navigator Dial-Up Edition désactive la fonction Appel en attente pour vous. Si la ligne téléphonique de votre modem dispose de l'Appel en attente, cliquez sur la flèche située à coté de **Désactiver l'Appel en attente avec**, et sélectionnez le code que votre compagnie de téléphone utilise pour désactiver l'Appel en attente. (Vous pouvez entrer le code s'il n'apparaît pas dans la liste.) Si vous ne connaissez pas ce code, regardez sur votre facture de téléphone, vérifiez dans l'annuaire ou appelez votre compagnie de téléphone locale.

#### Lignes extérieures

Si vous devez composer un numéro (tel le 9) ou un caractère spécial pour avoir une ligne extérieure, entrez-le ici.

#### Tonalité ou impulsions ?

Indiquez si votre ligne téléphonique fonctionne à **tonalité** ou à **impulsions**. La plupart des lignes récentes sont à tonalité, mais les lignes plus anciennes fonctionnent à impulsionss. Si vous n'êtes pas certain, appelez votre compagnie de téléphone locale.

#### Vitesse de connexion RNIS

Si vous utilisez un adaptateur RNIS (ISDN ou CAPI), cliquez sur la case correspondant à sa vitesse de connexion : 56 000 ou 64 000 bp/s. Si vous n'utilisez pas un modèle RNIS, cette setion est désactivée et vous n'avez pas à la remplir.

## Point de départ de la connexion

Entrez l'indicatif régional et le numéro de téléphone de la ligne téléphonique de votre modem. Vous ne devez pas inclure les numéros ou caractères additionnels que vous composez pour avoir une ligne extérieure (tel le 9). L'assistant de configuration de compte a besoin de votre numéro de téléphone pour pouvoir vous fournir une liste des fournisseurs d'accès de votre région.

## Se connecter à un fournisseur d'accès Internet

Lorsque vous cliquez sur **Se connecter**, l'assistant de configuration de compte compose un numéro sans frais qui vous connecte au serveur de création de compte automatisé de votre fournisseur d'accès. Une fois que vous êtes connecté, vous pouvez créer votre nouveau compte Internet.

Cliquez sur Se connecter pour vous connecter et créer un nouveau compte Internet.

## **Lancer Navigator**

Lorsque vous êtes prêt à vous connecter de nouveau à votre fournisseur d'accès, ouvrez le groupe Netscape Navigator Dial-Up Edition dans le Gestionnaire de programmes. Cliquez deux fois sur l'icône de Netscape Navigator pour vous connecter à votre fournisseur d'accès et lancer Netscape Navigator.

Vous avez terminé avec l'assistant de configuration de compte. Cliquez sur **Terminer** pour quitter et sauvegarder votre nouvelle information relative à la configuration.

# Configurer le composeur

Lorsque le travail de l'assistant de configuration est terminé, il place une icône du composeur dans le groupe de programmes Netscape Navigator Dial-Up Edition.

#### Qu'est-ce qu'un composeur ?

Le logiciel Composeur est installé avec Netscape Navigator Dial-Up Edition. Le composeur s'occupe d'établir la connexion à votre fournisseur d'accès. Pour vous connecter à votre fournisseur d'accès, le composeur commande d'abord au modem de composer le numéro de téléphone de votre fournisseur d'accès. Lorsque le modem du fournisseur d'accès répond, le composeur communique des informations d'identification (comme votre nom d'utilisateur ou de connexion) et établit une connexion entre votre ordinateur et celui de votre fournisseur d'accès. Pour en savoir plus sur la connexion à votre fournisseur d'accès, voyez l'introduction du *Guide de l'utilisateur*.

Plus loin avec l'assistant de configuration de compte, vous entrerez des informations relatives à la connexion, comme le numéro de téléphone du fournisseur d'accès, votre nom d'utilisateur ou de connexion et des données concernant votre modem. L'assistant de configuration de compte range ces informations dans le composeur pour que ce dernier puisse vous connecter correctement.

#### Comment utiliser l'icône du composeur ?

Une fois la configuration de compte complétée, cliquez deux fois sur l'icône du composeur pour ouvrir le composeur. Vous pouvez alors modifier vos informations de connexion ou vous connecter à votre fournisseur d'accès sans démarrer Netscape Navigator.

Vous pouvez donner au composeur le nom que vous voulez, mais nous vous suggérons de lui donner le nom de votre fournisseur d'accès. Par exemple, si votre fournisseur d'accès est NETCOM, vous pourriez appeler l'icône NETCOM.

## Avant de se connecter à Internet

L'**information sur le compte** comprend le nom de votre fournisseur d'accès, votre nom de connexion (aussi appelé nom de l'utilisateur), ainsi que votre mot de passe.

L'information sur le modem comprend le nom du fabricant et du modèle de votre modem.

L'information sur la composition contient les informations suivantes :

- <sup>n</sup> Le numéro que votre modem compose pour se connecter à votre fournisseur d'accès.
- La fonction Appel en attente. Si votre ligne dispose de cette fonction, vous devez indiquer le code requis pour la désactiver. Si ce code vous est inconnu, regardez sur votre facture de téléphone, vérifiez dans l'annuaire ou appelez votre compagnie de téléphone locale.
- Le caractère spécial ou le numéro (tel le 9) que vous devez composer pour obtenir une ligne extérieure, s'il y a lieu.
- Le type de ligne que vous utilisez : à tonalité ou à impulsions.. La plupart des lignes sont à tonalité, mais les lignes plus anciennes fonctionnent à impulsions. Si vous n'êtes pas certain, appelez votre compagnie de téléphone locale.
- La vitesse de connexion de votre adapter, s'il s'agit d'un modèle RNIS (ISDN ou CAPI) : 56 000 ou 64 000 bp/s.

Lorsque vous avez toutes ces informations en main, cliquez sur Suivant pour continuer.

# Configurer un accès Internet

Si vous êtes déjà abonné à un fournisseur d'accès, vous devrez fournir les informations suivantes. Si vous n'avez pas toutes ces informations en main, demandez à votre fournisseur d'accès de vous les fournir avant de cliquer sur **Suivant**.

- Le nom de connexion de compte (aussi appelé identification de l'utilisateur ou nom de l'utilisateur) ainsi que votre mot de passe.
- <sup>n</sup> Le numéro de téléphone que votre modem compose pour se connecter à votre fournisseur d'accès.
- L'adresse du serveur DNS (adresse Internet). Il s'agit d'une suite de chiffres composée de quatre sections divisées par des points (par exemple, 198.95.251.30).
- Le nom ou l'adresse du serveur de nouvelles NNTP (par exemple, news.isp.com ou un numéro comprenant plusieurs sections séparées par des points). Pour fournir de l'information sur les groupes de nouvelles, votre fournisseur d'accès utilise probablement un serveur de nouvelles distinct.
- Les noms ou les adresses des serveurs de courrier (SMTP et POP) (par exemple, mail.isp.com ou un numéro comprenant plusieurs sections séparées par des points). Il s'agit des serveurs qui expédient et récupèrent votre courrier électronique. Il se peut que votre fournisseur d'accès utilise le même serveur pour ces deux fonctions; l'adresse sera donc la même pour les serveurs de courrier SMTP et POP.

Lorsque vous avez toutes ces informations en main, cliquez sur Suivant pour continuer.

### Votre nom

Tapez votre nom au complet. Vous pouvez également entrer le nom de l'entreprise pour laquelle vous travaillez.

### Votre nom de connexion

Tapez le nom de connexion (aussi appelé identification ou nom de l'utilisateur) et le mot de passe que vous utilisez pour vous connecter à votre fournisseur d'accès. Si vous ne connaissez pas votre nom de connexion et votre mot de passe, appelez votre fournisseur d'accès. Netscape Navigator Dial-Up Edition se servira de cette information pour ouvrir automatiquement une session lorsque vous vous connectez à votre fournisseur d'accès.

Toutefois, il se peut que vous soyez incapable d'ouvrir une session de façon automatique. Certains fournisseurs d'accès exigent que vous entriez toutes les informations d'ouverture de session à chaque connexion. Si vous entrez un nom d'utilisateur et un mot de passe à chaque connexion, vous avez probablement besoin d'une fenêtre de connexion (également désignée par fenêtre TTY). Si vous n'êtes pas certain, demandez à votre fournisseur d'accès. Si vous avez besoin d'une fenêtre de connexion, cochez la case qui est face à **J'aurai besoin d'une fenêtre de connexion**.

Lorsque l'assistant de configuration de compte aura terminé son travail, vous pouvez créer un script de connexion pour vous connecter automatiquement. Référez-vous au chapitre 3, " Conseils et techniques " dans le *Guide de l'utilisateur*.

### Votre nom d'utilisateur de courrier électronique

Certains fournisseurs d'accès attribuent un nom d'utilisateur (aussi appelé identification de l'utilisateur, nom de connexion ou nom POP) et un mot de passe différents pour le courrier électronique. Si vous avez un nom et un mot de passe distincts pour le courrier électronique, entrez-les ici. Si vous n'avez pas un nom et un mot de passe distincts pour le courrier électronique, cliquez simplement sur **Suivant**. L'assistant de configuration de compte utilisera automatiquement le nom d'utilisateur et le mot de passe de votre compte pour le courrier électronique.

Si vous ne savez pas si vous avez un nom d'utilisateur et un mot de passe distincts pour accéder au courrier électronique, communiquez avec votre fournisseur d'accès.

# Numéro de téléphone à composer

Tapez le numéro de téléphone que votre modem compose pour entrer en communication avec votre fournisseur d'accès. N'incluez pas les numéros ou caractères additionnels que vous composez pour obtenir une ligne extérieure (le 9 par exemple). Si vous ne connaissez pas ce numéro, communiquez avec votre fournisseur d'accès.

# Adresse DNS

Votre fournisseur d'accès opère au moins un serveur DNS (système de nom par domaine). Entrez l'adresse IP de ce serveur (une suite de chiffres en quatre sections divisées par des points; par exemple, 198.95.251.30). Vous pouvez entrer une adresse secondaire de serveur DNS au cas où le premier serveur DNS serait occupé. Vous devez aussi entrer le nom de domaine du serveur de votre fournisseur d'accès.

Cette information vous a été donnée lorsque vous avez ouvert un compte chez votre fournisseur d'accès. S'il vous manque cette information, communiquez avec votre fournisseur d'accès.

# **Courrier et nouvelles**

Votre fournisseur d'accès utilise des serveurs spécifiques pour le courrier et les groupes de nouvelles.

- Pour communiquer de l'information relative aux groupes de nouvelles, votre fournisseur d'accès utilise probablement un serveur de nouvelles distinct. Entrez le nom ou l'adresse du serveur de nouvelles (NNTP) (par exemple, news.isp.com ou un numéro comprenant plusieurs sections séparées par des points).
- Les serveurs SMTP et POP expédient et récupèrent le courrier. Entrez les noms ou adresses des serveurs SMTP et POP (par exemple, mail.isp.com ou un numéro comprenant plusieurs sections séparées par des points). Votre fournisseur d'accès n'utilise peut-être qu'un seul serveur de courrier pour accomplir ces deux fonctions, donc les adresses ou noms des serveurs SMTP et POP peuvent être identigues.

Si vous ne connaissez pas les noms ou adresses de ces serveurs, contactez votre fournisseur d'accès. Vous pouvez aussi entrer cette information plus tard en cliquant sur le menu **Options** de Netscape Navigator. Pour plus d'information, voyez " Affichage personnalisée " et le chapitre 7, " Préférences " dans le *Manuel d'utilisation* de Netscape Navigator.

### Se connecter à Internet maintenant

Vous pouvez vous connecter à Internet rapidement et facilement, et enregistrer votre copie de Netscape Navigator Dial-Up Edition. Une fois connecté, vous pourrez recevoir de l'information sur les nouveaux produits et mises à niveau de Netscape. Cliquez sur **Se connecter et s'enregistrer maintenant**, puis cliquez sur **Suivant**.

Si vous ne voulez pas enregistrer votre copie de Netscape Navigator Dial-Up Edition maintenant, cliquez sur **Se connecter plus tard**. Cette commande indique à l'assistant de configuration de compte de ne pas procéder à la connexion immédiatement. Cliquez sur **Suivant** pour continuer.

Vous pourrez enregistrer votre copie de Netscape Navigator Dial-Up Edition la prochaine fois que vous vous connecterez à Internet et que vous lancerez Navigator. Cliquez simplement sur **? | Information sur l'enregistrement** dans Netscape Navigator.

### Se connecter à Internet plus tard

Pour vous connecter à Internet plus tard, ouvrez le groupe Netscape Navigator Dial-Up Edition dans le Gestionnaire de programmes. Ensuite, cliquez deux fois sur l'icône Netscape Navigator.

Vous pourrez enregistrer votre copie de Netscape Navigator Dial-Up Edition la prochaine fois que vous vous connecterez à Internet et que vous lancerez Netscape Navigator. Cliquez sur ? | Information sur l'enregistrement dans Netscape Navigator.

Cliquez sur **Terminer** pour quitter l'assistant de configuration de compte et sauvegarder l'information entrée.

# **Découvrir Internet**

En cliquant sur **Se connecter**, vous quitterez automatiquement l'assistant de configuration de compte et vous vous connecterez à votre fournisseur d'accès. Si vous désirez vous connecter sans l'assistant, ouvrez le groupe Netscape Navigator Dial-Up Edition dans le Gestionnaire de programmes. Puis, cliquez deux fois sur l'icône de Netscape Navigator.

## L'assistant de modem a détecté votre modem

L'assistant de modem a détecté le modem que vous utilisez. Cliquez sur **Suivant** pour continuer.

# Détection du modem

Tout dépendant du logiciel que vous avez, l'assistant de modem peut habituellement détecter le modem que vous utilisez. Cliquez sur **Autodétection**, afin que l'assistant procède à la détection du modem.

Si vous préférez indiquer vous-même votre modem, cliquez sur le bouton **Suivant**. Vous pourrez alors le sélectionner dans une liste.

### Sélectionner un port de communication

Maintenant que vous avez identifié votre modem, vous devez sélectionner un port de communication qui lui est désigné. Un **port** de communication est l'endroit où l'on branche un **périphérique** de communication (tel un modem, une souris, ou une manette). Un périphérique de communication procure à l'ordinateur de l'information qui provient de l'extérieur de la machine, par exemple, de l'information transmise par ligne téléphonique qui parvient à l'ordinateur grâce à un modem.

La plupart des modems sont branchés dans le port de communication COM2. Si vous ne connaissez pas le port de communication emprunté par votre modem, la façon la plus facile de le savoir est de le demander à la personne qui a installé votre modem. Ou encore, vous pouvez configurer votre port de communication de modem à COM2 et changer la configuration ultérieurement si votre modem semble ne pas fonctionner.

Après avoir sélectionné un port, cliquez sur Suivant pour continuer.

### L'assistant de modem n'a pu détecter votre modem

L'assistant de modem n'a pu détecter automatiquement votre modem. Avant de poursuivre, assurez-vous que votre modem est branché et prêt à fonctionner. Pour avoir un aperçu de la liste de contrôle de modem, consultez le chapitre 1 dans le *Guide d'installation et de configuration*.

Cliquez ensuite sur **Suivant** pour sélectionner votre modem dans la liste des types de modem.

# Sélectionner manuellement le type de modem

L'assistant de modem a détecté votre modem mais est incapable de l'identifier. Vous devez indiquer manuellement le type de modem que vous utilisez. Avant de poursuivre, vous devez connaître le nom du fabricant et le modèle de votre modem.

Cliquez sur **Suivant** pour sélectionner votre modem à partir d'une liste.

# Votre modem est maintenant configuré

Votre modem est configuré et vous pouvez maintenant quitter l'assistant de modem. Si vous souhaitez modifier n'importe laquelle des informations sur le modem que vous venez de vérifier, cliquez sur **Précédent** pour relancer l'assistant de modem.

## Point de départ de la connexion

Entrez le numéro de téléphone de la ligne téléphonique de votre modem. Vous ne devez pas inclure les numéros ou caractères additionnels que vous composez pour avoir une ligne extérieure (tel le 0 ou le 9). L'assistant de configuration de compte a besoin de votre numéro de téléphone pour pouvoir vous fournir une liste des fournisseurs d'accès de votre région.

# Numéro à composer

Tapez le numéro de téléphone que votre modem compose pour se connecter à votre fournisseur d'accès. Vous ne devez pas inclure les numéros ou caractères additionnels que vous composez pour avoir une ligne extérieure (tel le 0 ou le 9). Si vous ne connaissez pas ce numéro de téléphone, contactez votre fournisseur d'accès.

# Identification

Nom : Tapez votre nom.

**Entreprise** : Si vous utilisez Netscape Navigator Dial-Up Edition pour une entreprise ou pour une entreprise maison, entrez le nom de l'entreprise. Il est facultatif d'inclure un nom d'entreprise.

Adresse : Tapez l'adresse de facturation de votre carte de crédit.